## How to create an online IT service ticket

| 1) Click HERE to access the ONLINE SUPPORT portal.                                                              |                                                                                                    |
|----------------------------------------------------------------------------------------------------|----------------------------------------------------------------------------------------------------|
| Login to the                                                                                                    | support portal                                                                                                    |
| Enter the details be                                                                                            | elow                                                                                                    |
| Your e-mail add                                                                                                 | dress                                                                                                    |
| Password                                                                                                    |                                                                                                    |
| Remember me                                                                                                    | on this computer                                                                                                    |
| Forgot your passw                                                                                               | ord?                                                                                                    |
| LOGIN                                                                                                    |                                                                                                    |
| or Submit a                                                                                                    | new NEW SUPPORT TICKET                                                                                                    |
| 2) Click or<br>3) Descrit<br>to inclu                                                                           | n "New Support Ticket<br>be your technical issue (do not forget<br>ude your contact info. email and                                                                                                    |
| <ol> <li>2) Click or</li> <li>3) Descrit<br/>to incluing<br/>phone</li> <li>Submit a ticket</li> </ol>          | n "New Support Ticket<br>be your technical issue (do not forget<br>ude your contact info, email and<br>number).                                                                                                    |
| 2) Click or<br>3) Describ<br>to inclu<br>phone<br>Submit a ticket<br>Requester *                                | n "New Support Ticket<br>be your technical issue (do not forget<br>ude your contact info, email and<br>number).                                                                                                    |
| 2) Click or<br>3) Describ<br>to inclu<br>phone<br>Submit a ticket<br>Requester *                                | n "New Support Ticket<br>be your technical issue (do not forget<br>ude your contact info, email and<br>number).                                                                                                    |
| 2) Click or<br>3) Describ<br>to inclu<br>phone<br>Submit a ticket<br>Requester *                                | n "New Support Ticket<br>be your technical issue (do not forget<br>ude your contact info, email and<br>number).                                                                                                    |
| 2) Click or<br>3) Describ<br>to inclue<br>phone<br>Submit a ticket<br>Requester *<br>Subject *<br>Description * | In "New Support Ticket De your technical issue (do not forget ude your contact info, email and number).   Email     B / U = = A I or                                                                                                    |
| 2) Click or<br>3) Describ<br>to inclu<br>phone<br>Submit a ticket<br>Requester *<br>Subject *<br>Description *  | In "New Support Ticket De your technical issue (do not forget and number).   Email     B / U = A R co   + Attach a file                                                                                                    |
| 2) Click or<br>3) Describ<br>to inclu<br>phone<br>Submit a ticket<br>Requester *<br>Subject *<br>Description *  | n "New Support Ticket<br>be your technical issue (do not forget<br>ude your contact info, email and<br>number).                                                                                                    |
| 2) Click or<br>3) Describ<br>to inclu<br>phone<br>Submit a ticket<br>Requester *<br>Subject *<br>Description *  | In "New Support Ticket De your technical issue (do not forget and number).   Email     Image: Image: Image |
| 2) Click or<br>3) Describ<br>to inclu<br>phone<br>Submit a ticket<br>Requester *<br>Subject *<br>Description *  | In "New Support Ticket De your technical issue (do not forget and number). Email   Email   I I I I I I I I I I I I I I I I I I I                                                                                                    |

IT SUPPORT STAFF WILL CONTACT YOU AND RESOLVE ISSUES AS SOON AS POSSIBLE.